# Niagara Health System

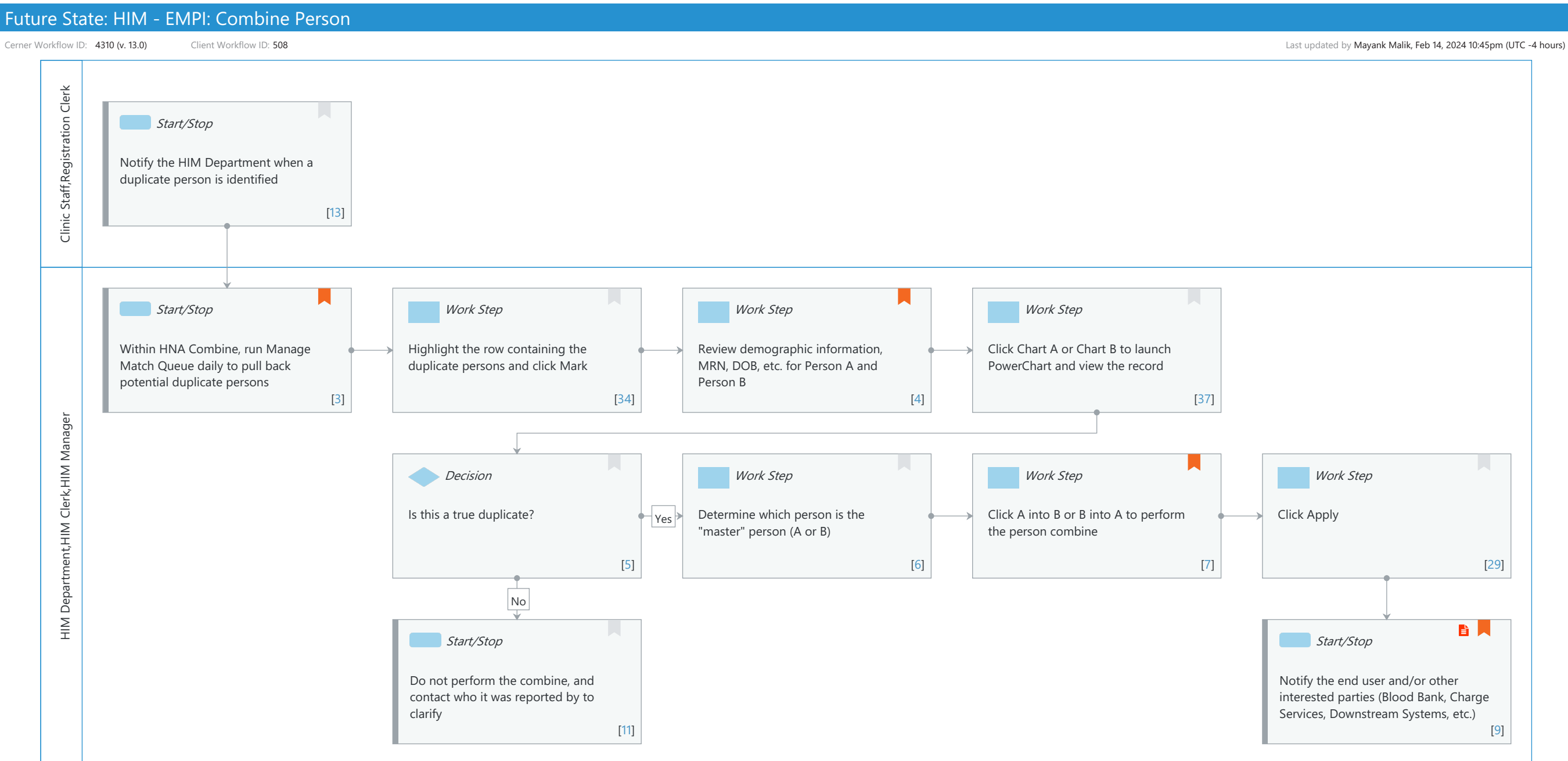

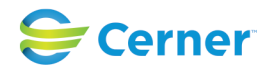

© Cerner Corporation. All rights reserved. This document contains Cerner confidential and/or proprietary information belonging to Cerner Corporation and/or its related affiliates which may not be reproduced or transmitted in any form or by any means without the express written consent of Cerner.

#### Future State: HIM - EMPI: Combine Person

Cerner Workflow ID: 4310 (v. 13.0) Client Workflow ID: 508

#### **Workflow Details:**

| Workflow Name:       | HIM - EMPI: Combine Person |
|----------------------|----------------------------|
| Workflow State:      | Future State               |
| Workstream:          | Other                      |
| Venue:               | Acute Care                 |
|                      | Emergency Medicine         |
|                      | Perioperative              |
| Client Owner:        |                            |
| Cerner Owner:        |                            |
| Standard:            | Yes                        |
| Related Workflow(s): |                            |

Tags:

### Workflow Summary:

| Service Line:          |                                                                     |
|------------------------|---------------------------------------------------------------------|
| Related Solution(s):   | Health Information Management                                       |
| Project Name:          | Niagara Health System:OPT-0297674:NIAG_CD Niagara HIS RFP           |
| TestBuilder Script(s): |                                                                     |
| Cerner Workflow ID:    | 4310 (v. 13.0)                                                      |
| Client Workflow ID:    | 508                                                                 |
| Workflow Notes:        | For the steps to follow the workflow, see Understand Combine Person |
|                        | Workflow .                                                          |

The Combine Person workflow uses the Manage Match Queue to identify possible duplicate person records in the database. If the records need to be combined, you can do so from the queue. If you do not need to combine them, you can prevent the person records from being displayed in the queue in the future. It is crucial for organizations to maintain their EMPI and combine

duplicate person records so patient safety and record integrity are not compromised.

Introduced By: WS 4 Validated By: WS 6

### Swim Lane:

Role(s): Clinic Staff Registration Clerk Department(s): Patient Access Security Position(s): Nurse Emergency Medicine - Registration Clerk Registration - Clerk

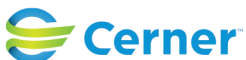

Last updated by Mayank Malik, Feb 14, 2024 10:45pm (UTC -4 hours)

Cerner Workflow ID: 4310 (v. 13.0) Client Workflow ID: 508

Last updated by Mayank Malik, Feb 14, 2024 10:45pm (UTC -4 hours)

# Start/Stop [13]

Description: Notify the HIM Department when a duplicate person is identified

### Swim Lane:

Role(s): HIM Department HIM Clerk [Custom] HIM Manager [Custom] Department(s): Health Information Management Security Position(s): HIM - Managers

## Start/Stop [3]

Description: Within HNA Combine, run Manage Match Queue daily to pull back potential duplicate persons

Value Impact: Patient Safety

### Work Step [34]

Description: Highlight the row containing the duplicate persons and click Mark

### Work Step [4]

Description: Review demographic information, MRN, DOB, etc. for Person A and Person B Comments: The information that Person A and Person B share in common is shaded.

# Work Step [37]

Description: Click Chart A or Chart B to launch PowerChart and view the record

### **Decision** [5]

Description: Is this a true duplicate?

### Work Step [6]

Description: Determine which person is the "master" person (A or B)

### Work Step [7]

Description: Click A into B or B into A to perform the person combine
Comments: Timing of combines depends on the organization's policies/procedures.
It is important to weigh the pros and cons of performing a combine
while the patient is still in house or waiting until after the
patient is discharged. For example, if labs have already been
collected and labeled, performing a combine while the patient is in

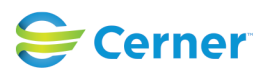

Cerner Workflow ID: 4310 (v. 13.0) Client Workflow ID: 508

Last updated by Mayank Malik, Feb 14, 2024 10:45pm (UTC -4 hours)

house could result in redraw if the name on the lab does not match the name in PathNet.

### Work Step [29]

Description: Click Apply

### Start/Stop [11]

Description: Do not perform the combine, and contact who it was reported by to clarify

### Start/Stop [9]

Description: Notify the end user and/or other interested parties (Blood Bank, Charge Services, Downstream Systems, etc.)

Step Impact: Policy/Procedure

Comments: Define how HIM will notify the interested parties (e.g. phone call, email, etc.).

Blood Bank considerations: For more information on how person combines impact Blood bank, see <u>Understand Blood Bank</u> <u>Transfusion Patient Combines</u>.

Charge Services considerations: Charges from the combined away person will be in a Combined status. Manual intervention may be required if the billing system can't credit charges on its own after a combine.

Downstream Systems considerations: Ensure all downstream systems accept combine transactions.

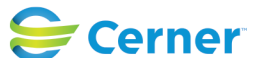